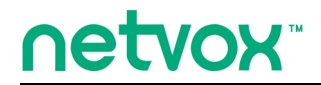

ZigBee<sup>™</sup>- Integrated Wireless Smart Home Controller

# **User Manual**

# Integrated Wireless Smart Home Controller Model: Z207

20151124 For firmware V0.0.0.25 and later

### **Table of Contents**

| 1. Introduction                                           | 2  |
|-----------------------------------------------------------|----|
| 2. Product Appearance                                     | 2  |
| 3. Specification                                          | 2  |
| 4. Installation and Preparation                           |    |
| 4-1. Port introduction                                    | 3  |
| 4-2. Power on Z207 and connection diagram                 |    |
| 4-3. Reset Z207                                           | 4  |
| 4-4. Indicators                                           | 4  |
| 5. Set up Z207                                            | 5  |
| 5-1. Set up                                               | 5  |
| 5-2. Search Z207 IP                                       | 5  |
| 5-3. Log in the management system                         | 5  |
| 5-4. View Z207 Status                                     | 6  |
| 5-5. Internet setting                                     | 6  |
| (A) LAN Settings                                          | 7  |
| (B) WAN Settings                                          | 7  |
| 5-6. Administration.                                      | 8  |
| (A) Statistic                                             | 8  |
| (B) Time zone setting                                     |    |
| (C) Denial-of-service                                     |    |
| (D) System Log                                            | 9  |
| (E) Upgrade Firmware                                      | 10 |
| (F) Save/Reload Setting                                   | 10 |
| (G) System Management                                     |    |
| 6. Set up Zigbee smart home                               |    |
| 6-1. Device List                                          | 11 |
| 6-2. Device Management                                    | 11 |
| (A) Permit-Join                                           |    |
| (B) Add Devices                                           |    |
| (C) IP Camera List                                        |    |
| 6-3. Initiate Smart Home                                  |    |
| 6-4. User management                                      |    |
| 6-5. Upgrade Firmware                                     |    |
| 6-6. Data Management (backup, restore, or delete setting) |    |
| 6-7. Import Data                                          | 15 |
| 6-8. Communication Setting                                | 16 |
| 7. Switch Z207 to Z202 Gateway mode                       |    |
| 8. Important Maintenance Instructions                     |    |

Model: Z207

### **1. Introduction**

Netvox Z207 is a Cloud-Based Wireless Smart Home (CWSH) Controller. It is equipped with ZigBee, and Cloud technology. As the main character of Netvox Smart Home Cloud Platform, Z207 provides Cloud services and ZigBee network communication. Users are able to control the ZigBee network devices through Z207 with mobile App. Netvox Smart Home Cloud service allows users to remotely control home devices anytime and anywhere to achieve low power consumption and environmental protection. Widely used for home and commercial purpose.

## 2. Product Appearance

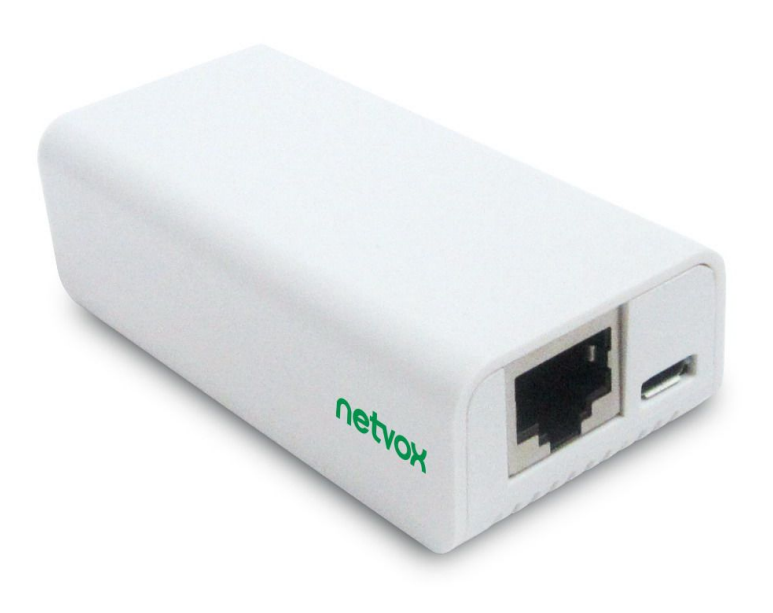

### **3. Specification**

- · Comply with ZigBee ProTM Agreement; base on ZigBee HA profile
- Support Netvox Cloud system
- Support up to 20 Zigbee devices
- 2.4GHz ISM band transceiver, total 16 channels
- Up to 210 meters wireless distance
- Easy installation and configuration

# 4. Installation and Preparation

### 4-1. Port introduction

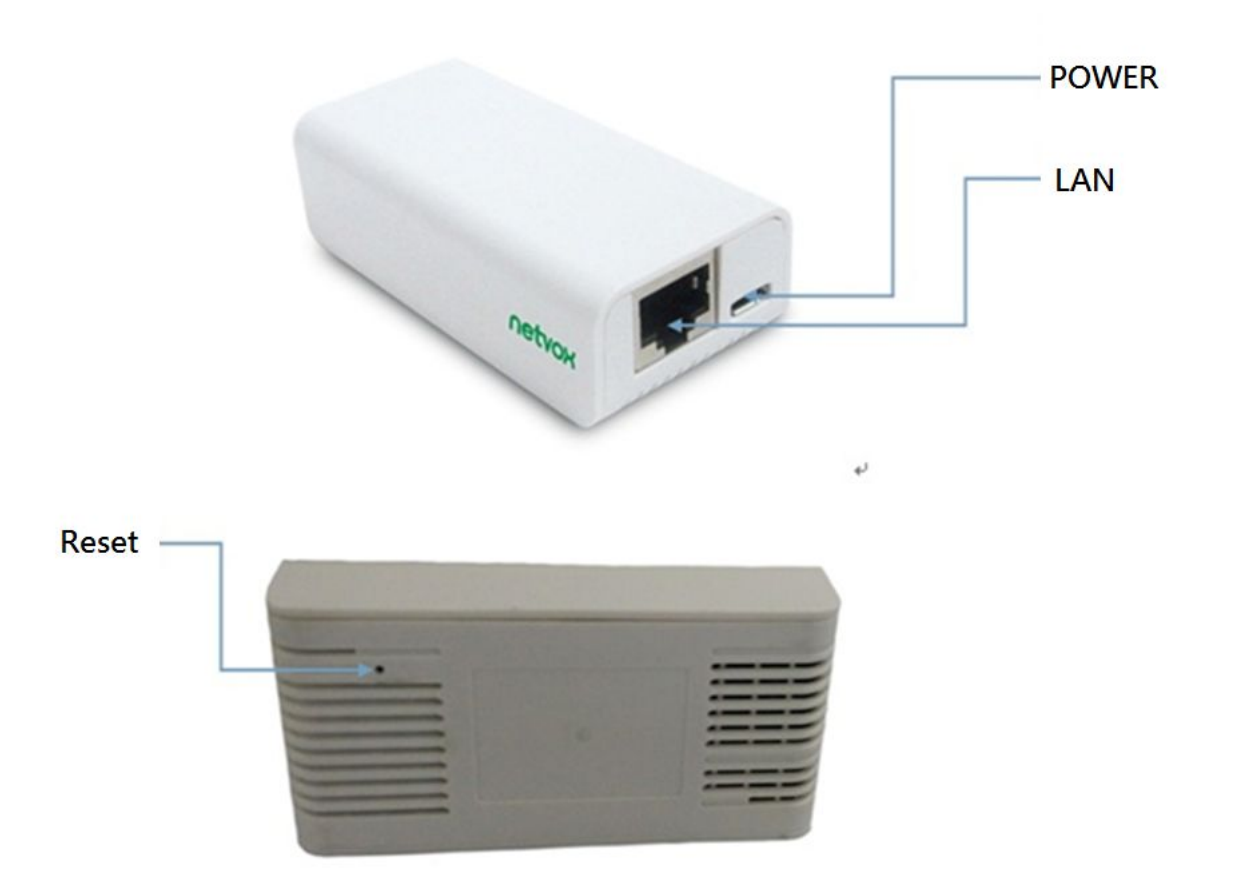

### 4-2. Power on Z207 and connection diagram

Power on Z207 with DC 5V / 0.5A power adapter (Micro USB Port). The power indicator light stays on.

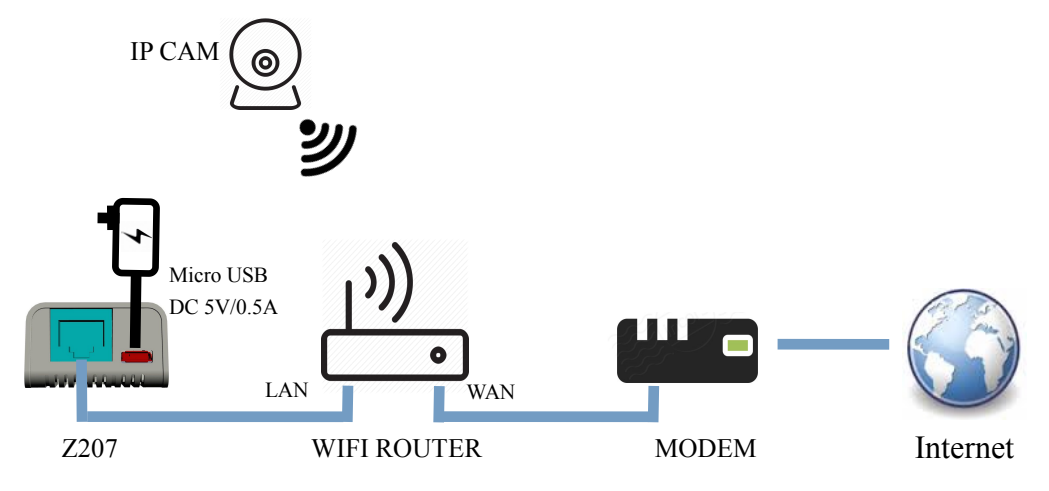

#### 4-3. Reset Z207

To reset Z207, press Reset Button when Z207 is powered on.

#### 4-4. Indicators

- A. Power Indicator: Light on: power-on. Light off :power-off.
- B. Cloud Indicator: Light flash: connection fail Light on: connection complete

### 5. Set up Z207

#### 5-1. Set up

Connect the router to the LAN port of Netvox Z207 with a web line.

#### 5-2. Search Z207 IP

Login router settings interface with browser. Connect the computer to router with either cable or WIFI. Login setup interface (login and password method, please refer to manual). Find the corresponding IP for Z207 MAC.

| NETGEA<br>SMARTW                                                                                                    | R<br>IZARD | o RangeMax <sup>™</sup> Wireless Re | MII<br>auter model WPN824 | NO ()<br>6H2 = 642.11g |                                                                                  |
|----------------------------------------------------------------------------------------------------|------------|-------------------------------------|---------------------------|------------------------|----------------------------------------------------------------------------------|
| Setup Wizard     Setup                                                                                                    | Attache    | d Devices                           |                           |                        | Attached Devices Help This page shows the IP Address, Device Name and MAC (Media |
| Basic Settings                                                                                                    | #          | IP Address                          | Device Name               | MAC Address            | Access Control) Address for each computer attached to the router.                |
| Wireless Settings                                                                                                    | 1          | 10.0.0.2                            |                           | 00:13:7a:00:0d:3b      | You cannot change any of the values on this page. To update this                 |
| Content Eiltering                                                                                                    | 2          | 10.0.0.3                            | ENGER2                    | 00:21:85:73:aa:c2      | page and to show the current attached devices, click on the Refresh              |
| coment i mering                                                                                                    | 3          | 10.0.0.4                            | -                         | c4:d6:55:34:72:87      | button.                                                                          |
| Block Sites     Block Services     Schedule     E-mail     Naintenance     Router Status     Attached Devices     Backup Settings     Set Password     Poutra Il Verseche | e -        |                                     | Refresh                   |                        |                                                                                  |

#### 5-3. Log in the management system

Open the web browser and enter Z207 IP address (Step. 5.2) to login page.

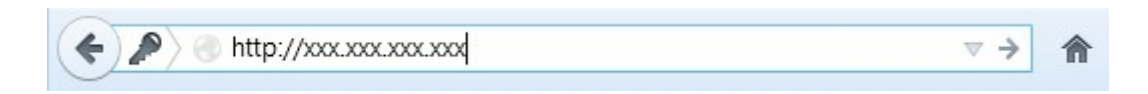

Click enter. The login interface as below:

|              | Language: Select Languag |
|--------------|--------------------------|
| netvox       |                          |
| Member Login |                          |
| <u> </u>     |                          |
| password     |                          |
| Remember me  |                          |
| LOGIN        |                          |

Key in the Username & Password (default for customer: admin / admin ; for user: operator / operator ) and login the management system including status, internet setting, administration and home automation.

### 5-4. View Z207 Status

Click Status to view the system and web data as below page.

| netvox                       |                    |                              | Beboot | logout | Reconnect |
|------------------------------|--------------------|------------------------------|--------|--------|-----------|
| Status                       | System             |                              |        | _      |           |
| Internet Setting.            | Uptime             | 0day:0h:4m:51s               |        |        |           |
| LAN Interface                | Firmware Version:  | 0.0.0.21                     |        |        |           |
|                              | Build Time         | Thu Jul 30 16:24:29 CST 2015 |        |        |           |
| WAN Interface                | LAN Configuration  |                              |        |        |           |
|                              | Attain IP Protocol | Fixed IP                     |        |        |           |
| Statistics                   | IP Address:        | 192.168.1.131                |        |        |           |
|                              | - Subnet Mask      | 255.255.255.0                |        |        |           |
| Time Zone Setting            | Default Gateway    | 192.168.1.254                |        |        |           |
| Denial-of-Service            | DHCP Server        | Auto                         |        |        |           |
| System Log                   | MAC Address        |                              |        |        |           |
| and the second states of the |                    |                              |        |        |           |

#### 5-5. Internet setting

Click **Internet Settings** to the page used to configure the parameters for local area network which connects to the LAN / WAN ports of your access point. Here you may change the setting for IP address, subnet mask, DHCP, etc..

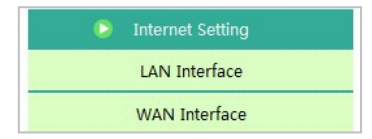

#### (A) LAN Settings

This page is used to configure the parameters for local area network which connects to the LAN port of your access point. Here you may change the setting for IP address, subnet mask, DHCP, etc..

| Access Point. Here you may a | hange the setting for IP addresss, subnet mask, DHCP, etc | , your |
|------------------------------|-----------------------------------------------------------|--------|
| IP Address:                  | 192.168.15.1                                              |        |
| Subnet Mask:                 | 255.255.255.0                                             |        |
| Default Gateway:             | 0.0.0.0                                                   |        |
| DHCP:                        |                                                           |        |
| DHCP Client Range:           | 192.168.15.10( - 192.168.15.20( Show Client               |        |
| DHCP Lease Time:             | 480 (1 ~ 10080 minutes)                                   |        |
| Static DHCP:                 | Set Static DHCP                                           |        |
| Domain Name:                 | netvox                                                    |        |
| 802.1d Spanning Tree:        | Enabled 💌                                                 |        |
| Clone MAC Address:           | 00000000000                                               |        |

#### (B) WAN Settings

This page is used to configure the parameters for local area network which connects to the WAN port of your access point. Here you may change the setting for IP address, subnet mask, DHCP, etc..

| WAN Interface Setup                                                                                                    |                                                                                                    |
|----------------------------------------------------------------------------------------------------|----------------------------------------------------------------------------------------------------|
| This page is used to configur<br>Access Point. Here you may<br>item value of WAN Access ty                                                                                                    | the parameters for Internet network which connects to the WAN port of your<br>hange the access method to static IP, DHCP, PPPoE, PPTP or L2TP by click the<br>e. |
| WAN Access Type:                                                                                                    | DHCP Client                                                                                                    |
| Host Name:                                                                                                    |                                                                                                    |
| MTU Size:                                                                                                    | 1492 (1400-1500 bytes)                                                                                                    |
| Attain DNS Automatically                                                                                                    |                                                                                                    |
| Set DNS Manually                                                                                                    |                                                                                                    |
| DNS 1:                                                                                                    |                                                                                                    |
| DNS 2:                                                                                                    |                                                                                                    |
| DNS 3:                                                                                                    |                                                                                                    |
| Clone MAC Address:                                                                                                    | 0000000000                                                                                                    |
| Enable uPNP                                                                                                    |                                                                                                    |
| Enable IGMP Proxy                                                                                                    |                                                                                                    |
| Enable Ping Access on V                                                                                                    | IAN                                                                                                    |
| Enable Web Server Acc                                                                                                    | ss on WAN                                                                                                    |
| Enable IPsec pass through the second second seco | gh on VPN connection                                                                                                    |
| Enable PPTP pass throu                                                                                                    | h on VPN connection                                                                                                    |
| Enable L2TP pass throu                                                                                                    | h on VPN connection                                                                                                    |
| Enable IPv6 pass through                                                                                                    | h on VPN connection                                                                                                    |
| Apply Changes Reset                                                                                                    |                                                                                                    |

#### 5-6. Administration

Click administration to advance set up including statistics, time zone setting, denial-of-service, system log, upgrade firmware, save/load setting, password.

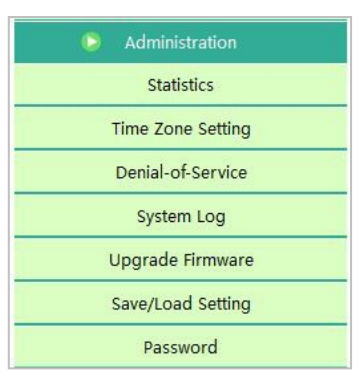

#### (A) Statistic

This page shows the packet counter for transmission and reception regarding to wireless and Ethernet.

| This page shows the packet<br>networks. | counters for transmission and reception re | garding to wireless and Ethernet |
|-----------------------------------------|--------------------------------------------|----------------------------------|
|                                         | Sent Packets                               | 0                                |
| Ethernet LAN                            | Received Packet                            | 0                                |

#### (B) Time zone setting

Users can maintain the system by synchronizing with a public time server over the internet.

| Time Zone Setting<br>You can maintain the sy | stem time by synchronizing with a public time server over the Internet. |  |
|----------------------------------------------|-------------------------------------------------------------------------|--|
| Current Time :                               | Yr 2015 Mon 8 Day 19 Hr 13 Mn 15 Sec 20                                 |  |
|                                              | Copy Computer Time                                                      |  |
| Time Zone Select :                           | (GMT+08:00)Beijing, Chongqing, Hong Kong, Urumqi                        |  |
| Automatically Adju                           | st Daylight Saving                                                      |  |
| Enable NTP client u                          | pdate                                                                   |  |
| NTP server :                                 | © 131.188.3.220 - Europe                                                |  |
|                                              | I28.138.141.172 (Manual IP Setting)     (Manual IP Setting)             |  |
| Apply Change Rese                            | Refresh                                                                 |  |

#### (C) Denial-of-service

A "denial-of-service" (DoS) attack is characterized by an explicit attempt by hackers to prevent legitimate users of a service from using the service.

| Enable DoS Prevention     |     |                                 |
|---------------------------|-----|---------------------------------|
| Whole System Flood: SYN   | 0   | Packets/Second                  |
| Whole System Flood: FIN   | 0   | Packets/Second                  |
| Whole System Flood: UDP   | 0   | Packets/Second                  |
| Whole System Flood: ICMP  | 0   | Packets/Second                  |
| Per-Source IP Flood: SYN  | 0   | Packets/Second                  |
| Per-Source IP Flood: FIN  | 0   | Packets/Second                  |
| Per-Source IP Flood: UDP  | 0   | Packets/Second                  |
| Per-Source IP Flood: ICMP | 0   | Packets/Second                  |
| TCP/UDP PortScan          | Low | <ul> <li>Sensitivity</li> </ul> |
| ICMP Smurf                |     |                                 |
| IP Land                   |     |                                 |
| IP Spoof                  |     |                                 |
| IP TearDrop               |     |                                 |
| PingOfDeath               |     |                                 |
| TCP Scan                  |     |                                 |
| TCP SynWithData           |     |                                 |
| UDP Bomb                  |     |                                 |
| UDP EchoChargen           |     |                                 |
| Select ALL Clear ALL      |     |                                 |
| Enable Source ID Blocking | 0   | Block time (sec)                |

#### (D) System Log

This page can be used to set remote log server and show the system log.

| system all   | wireless               | DoS |  |
|--------------|------------------------|-----|--|
|              | Log Server IP Address. |     |  |
| ppi, changes |                        |     |  |
|              |                        |     |  |
|              |                        |     |  |
|              |                        |     |  |
|              |                        |     |  |
|              |                        |     |  |
|              |                        |     |  |
|              |                        |     |  |
|              |                        |     |  |

#### (E) Upgrade Firmware

This page allows you upgrade the access point firmware to new version. Please note, do not power off the device during the upgrade because it may crash the system.

| Upgrade Firmware                                                              |                                                                                              |
|-------------------------------------------------------------------------------|----------------------------------------------------------------------------------------------|
| This page allows you upgrade the Acc<br>device during the upload because it m | ess Point firmware to new version. Please note, do not power off the<br>ay crash the system. |
| Firmware Version:                                                             | 0.0.0.21                                                                                     |
| Upload Reset                                                                  | 《劉見…」不进译個杀。                                                                                  |

#### (F) Save/Reload Setting

This page allows you save current settings to a file or reload the settings from the file which was saved previously. Besides, you could reset the current configuration to factory default.

| Save/Reload Settings                                                         |                                         |                          |                                        |
|------------------------------------------------------------------------------|-----------------------------------------|--------------------------|----------------------------------------|
| This page allows you save current se<br>previously. Besides, you could reset | ettings to a file o<br>the current conf | r reload the settings fi | rom the file which was saved<br>fault. |
|                                                                              |                                         |                          |                                        |
| Save Settings to File:                                                       | Save                                    |                          |                                        |
| Load Settings from File:                                                     | 瀏覽                                      | 〕未選擇檔案。                  | Upload                                 |
|                                                                              |                                         |                          |                                        |

#### (G) System Management

Users can set new username & Password for login page.

| System Man     | agement           |    |  |  |
|----------------|-------------------|----|--|--|
| User permissio | on setting        |    |  |  |
| Account        |                   |    |  |  |
| Password       |                   |    |  |  |
| Apply          | Cancel            |    |  |  |
| Administrator  | permission settin | ng |  |  |
| Account        |                   |    |  |  |
| Password       |                   |    |  |  |
| Apply          | Cancel            |    |  |  |

#### 6. Set up Zigbee smart home

Open the web browser and enter Z207 IP address (Step. 5.2) to login page. Click Smart Home to the smart home page. Key in the Username & Password (for advanced settings, please use operator/ operator) and login the management system.

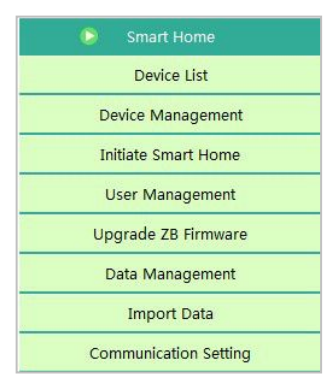

### 6-1. Device List

The device data such as IEEE address, data code, and device details. For the first-time use, please power on / wake up all of the devices, and then refresh the list and check all device names are listed.

| efresh                 |                            |                     |           |           |                |        |
|------------------------|----------------------------|---------------------|-----------|-----------|----------------|--------|
| łum                    | Device Name                | Device IEEE Address | Data      | Code      | Device Details | Delete |
| 1                      | Z103A                      | 001374              | 2015      | 50306     | Detail         | Delete |
|                        |                            |                     |           |           |                |        |
| Device<br>efresh       | e Node List                |                     |           |           |                |        |
| Device<br>efresh<br>um | e Node List<br>Device Name | Device IEEE Address | End Point | Data Code | Device Details | Delete |

### 6-2. Device Management

To turn on Permit-Join feature, to add devices, and to manage IP camera.

#### (A) Permit-Join

To add new devices to the network, we need to turn the Permit-Join feature on. After turning on Permit-Join, power on the devices users would like to add into the network. Operation tip as listed below:

| Device Management                        |                                |                     |                                          |
|------------------------------------------|--------------------------------|---------------------|------------------------------------------|
| Permit Join On                           |                                |                     |                                          |
| Permit-join time:                        | S                              | (max=255)           | Permit Join On                           |
| Operation tip: Reset devices to facto    | ory default and power off, th  | ien set permit-jion | duration and click on the "Permit Join   |
| ON" button. Power on the devices. Whe    | n the period is set to 255s, i | it means the status | s of permit-join is permanent on. Please |
| click on "Permit Join Off" when the proc | ess of adding devices comp     | pleted.             |                                          |

#### (B) Add Devices

Users could also add the devices manually using device's IEEE number. Operation tip as listed below:

| EEE addr: |  | (max= | 50s) | Add Device |  |
|-----------|--|-------|------|------------|--|
|-----------|--|-------|------|------------|--|

#### (C) IP Camera List

To manage the IP camera automatically and manually.

#### (I) Select automatic:

| ind a cam         | era: Automatic                           | -                                     |                                      |                                                   |
|-------------------|------------------------------------------|---------------------------------------|--------------------------------------|---------------------------------------------------|
| lease sele        | ct the camera mode                       | All devices                           | •                                    |                                                   |
|                   |                                          |                                       |                                      |                                                   |
| he curren         | t number of online v                     | veb camera for1The map                | oping list as follows:               |                                                   |
| he curren<br>Name | t number of online v<br>Room Name        | veb camera for1The map<br>MAC Address | pping list as follows:<br>IP Address | WAN Address                                       |
| The curren        | t number of online v<br>Room Name<br>⇔⇔⋿ | web camera for1The map                | pping list as follows:<br>IP Address | WAN Address<br>The current did not connect to the |

#### (II) Select manual:

| ind a can | nera: Manual        | -                     |                        |             |
|-----------|---------------------|-----------------------|------------------------|-------------|
|           | L                   |                       |                        |             |
|           |                     |                       |                        |             |
|           | IP Address:         |                       | pc                     | ort:        |
|           | user name:          |                       | pass                   | word:       |
|           | model: C3103W       |                       | ui                     | d:          |
|           |                     |                       |                        | add         |
| he currer | nt number of online | web camera for1The ma | pping list as follows: |             |
|           |                     | MAC Address           | IP Address             | WAN Address |
| Name      | Room Name           |                       |                        |             |

### 6-3. Initiate Smart Home

Select Zigbee network channel to be used.

| Zigbee Channel                                           |                                               |                                       |                                                                                            |
|----------------------------------------------------------|-----------------------------------------------|---------------------------------------|--------------------------------------------------------------------------------------------|
| Current (                                                | Channel:                                      |                                       | 26                                                                                         |
| ′ Switch ZigBee network ch                               | annel                                         |                                       |                                                                                            |
|                                                          |                                               | Manual oper                           | ation                                                                                      |
|                                                          | Swite                                         | ch ZigBee networ                      | k channel:                                                                                 |
|                                                          | 11                                            | -                                     | ок                                                                                         |
| Notes                                                    |                                               |                                       |                                                                                            |
| A. To switch the channel<br>one and activate ED devices. | before forming a n                            | etwork, click to s                    | witch the channel and power on router devices one by                                       |
| B. To switch the channel<br>to receive commands. ED dev  | when the network is<br>ices shall be activate | s already formed<br>ed after the oper | , make sure all router devices are powered on to be abl<br>ation of switching the channel. |
| C. If there are any devic                                | es with their channe                          | l not switched su                     | ccessfully, you need to set them to factory default and                                    |

For the first time, after the network is completed, users need to initialize the smart home system. Select the device to be initialized, click [Initialize smart home] button to initialize the smart home system. Users are able to check the completeness of the network. It will list the problem of the network if there is any as shown in below:

| Please select devices to be                                     | Initia                                   | alize Smart Home          |
|-----------------------------------------------------------------|------------------------------------------|---------------------------|
| peration tip: Click to initialize the configurati               | ion of the network. Do not use it unless | needed.                   |
| Grou                                                            | p and scene created successfully.        |                           |
| Check the completeness                                          |                                          |                           |
| Check the completeness:                                         | Check                                    | the completeness          |
| Time of                                                         | last checking:2015-07-15 20:46:18        |                           |
| Devic                                                           | e not joined to the network              |                           |
| Device Name                                                     | IEEE Attr.                               | End Point                 |
|                                                                 | 00137A00                                 |                           |
| Notes: Reset devices not joined to the n ning the network again | etwork to factory default and ther       | n execute the operation o |

#### 6-4. User management

Click **User Management** on the left of the page as below. In this page, users can add and generate new verification code . Click once to generate a verification code, the status updated in the list.

| Management    |                  |                |        |
|---------------|------------------|----------------|--------|
| User Name     | Status           | reset password | Delete |
| shcadmin      | Normal Lock      | Reset          | Delete |
| ication Code  |                  |                |        |
| Serial Number | Verification Cod | de             | Status |
| 1             | 540615           |                | used   |
| 2             | 585424           |                | unused |
| 3             | 831172           |                | unused |
| 4             | 239628           |                | unused |
| 5             | 865986           |                | unused |
| 6             | 421699           |                | unused |
| 7             | 412415           |                | unused |
| 8             | 567874           |                | unused |

Click User Management [Add] button, following page as below, enter a user name, password, password confirmation and verification code and click submit to add new users.

| User Name         | Please input the user name  | (Please input 4-16 letters or numbers)   |
|-------------------|-----------------------------|------------------------------------------|
| password          | 1                           | (Please input 6-16 letters or numbers)   |
| onfirm Password   |                             | (It shall be the same as input password) |
| /erification Code | One verification code can b | Get verification code                    |

The status of corresponding user name can be set (normal / lock), a password can be reset (enter new password again to reset password).

| ck               |                       |                                          |
|------------------|-----------------------|------------------------------------------|
| User Name        | shcadmin              |                                          |
| New Password     |                       | (Please input 6-16 letters or numbers)   |
| Confirm Password |                       | (It shall be the same as input password) |
|                  | reset password Cancel |                                          |

### 6-5. Upgrade Firmware

Click on the left of the page to **Upgrade Firmware**. Click [ Browse ] button , select a upgrade file, then click [ upgrade ] button.

| ade Firmware |       |         |
|--------------|-------|---------|
| 瀏覽 未調        | 2澤檔案。 | upgrade |

### 6-6. Data Management (backup, restore, or delete setting)

Click on the left side of data management as interface in below. Users can choose to back up, restore, delete data to local or cloud systems, according to the backup date. (NOTE: cloud is suggested because there's limited memory space in the device when saving data to local. Too much data in local might cause factional fail for device.)

| Backup data to the Z207:                                               | OK                                          |  |
|------------------------------------------------------------------------|---------------------------------------------|--|
| Backup data to cloud:                                                  | Mark it as the last effective backup     OK |  |
| Conduct the operation of rebuilding network                            | Restore                                     |  |
| Please select backup date  Conduct the operation of rebuilding network | Restore                                     |  |

### 6-7. Import Data

Click on data import. Click [Browse] button, select to import "intelligent mode-controlling scheme "file, press [Update] button to update the smart scene control program

| nport mode-controlling schem | e                                        |                 |
|------------------------------|------------------------------------------|-----------------|
| odate the compressed package | ge for mode-controlling scheme and devic | e information - |
| ]覽]未選擇檔案。                    |                                          | Upgrade         |

# 6-8. Communication Setting

#### To manage security key or Cloud link.

| mend secret key                |           |
|--------------------------------|-----------|
| Secure Communication           | ОК        |
|                                |           |
| Cloud Link<br>cloud state span | connected |

## 7. Switch Z207 to Z202 Gateway mode

1. Login to Z207 web page, select communication setting → amend secret key → un-tick secure communication → Click "OK" :

| communication octaing |           |
|-----------------------|-----------|
| amend secret key      |           |
| Secure Communication  | ок        |
| Cloud Link            |           |
| cloud state span      | connected |
|                       |           |

2.Open a new Web page, enter below cgi configuration to switch Z207 into Z202 mode.

(Note: IP address is your real Z207 IP)

http://192.168.11.103/cgi-bin/rest/network/SystemConfigure.cgi?opt=101&value=1&callback=1234&encodemethod= NONE&sign=AAA

Reboot Web page and restart Z207 to switch into Z202 Gateway mode.

| 📀 🕙 192. 168. 11. 103/cgi-bin/rest/network/SystemConfigure. cgi?opt=101&value=1&callback=1234&er 🦁 🧱 🔻 🏾 C | Q、百度 《Ctrl+K>        |
|----------------------------------------------------------------------------------------------------|----------------------|
| 😰 最常访问 🦲 OpenSSL 🦲 makefile 🦲 netvoxcwsh 🦲 ONvif 🦲 MQTT相关 🦲 CURL 🦲 MQTT 🦳 SSL Socket相关 🦲 js                | on 🚀 MD5在线加密 - MD5加… |
| 1234 ( { "request_id": "1234", "response_params": { "status": 0, "status_msg": "succes                     | s", "value": 1       |

3. Users can switch Z202 Gateway mode back to Z207 mode through below cgi configuration.

(Note: IP address is your real Z207 IP)

http://192.168.11.103/cgi-bin/rest/network/SystemConfigure.cgi?opt=101&value=0&callback=1234&encodemethod=NONE&sign=AAA

Reboot Web page and restart Z207 to switch back to Z207 mode.

## 8. Important Maintenance Instructions

- This device is NOT truly waterproof/ resistant and is for indoor use.
- Please keep the device in a dry place. Precipitation, humidity, and all types of liquids or moisture can contain minerals that corrode electronic circuits. In cases of accidental liquid spills to a device, please leave the device dry properly before storing or using.
- Do not use or store the device in dusty or dirty areas.
- Do not use or store the device in extremely hot temperatures. High temperatures may damage the device or battery.
- Do not use or store the device in extremely cold temperatures. When the device warms to its normal temperature, moisture can form inside the device and damage the device or battery.
- Do not drop, knock, or shake the device. Rough handling would break it.
- Do not use strong chemicals or washing to clean the device.
- Do not paint the device. Paint would cause improper operation.

Handle your device, battery, and accessories with care. The suggestions above help you keep your device operational. For damaged device, please contact the authorized service center in your area.